# User Manual

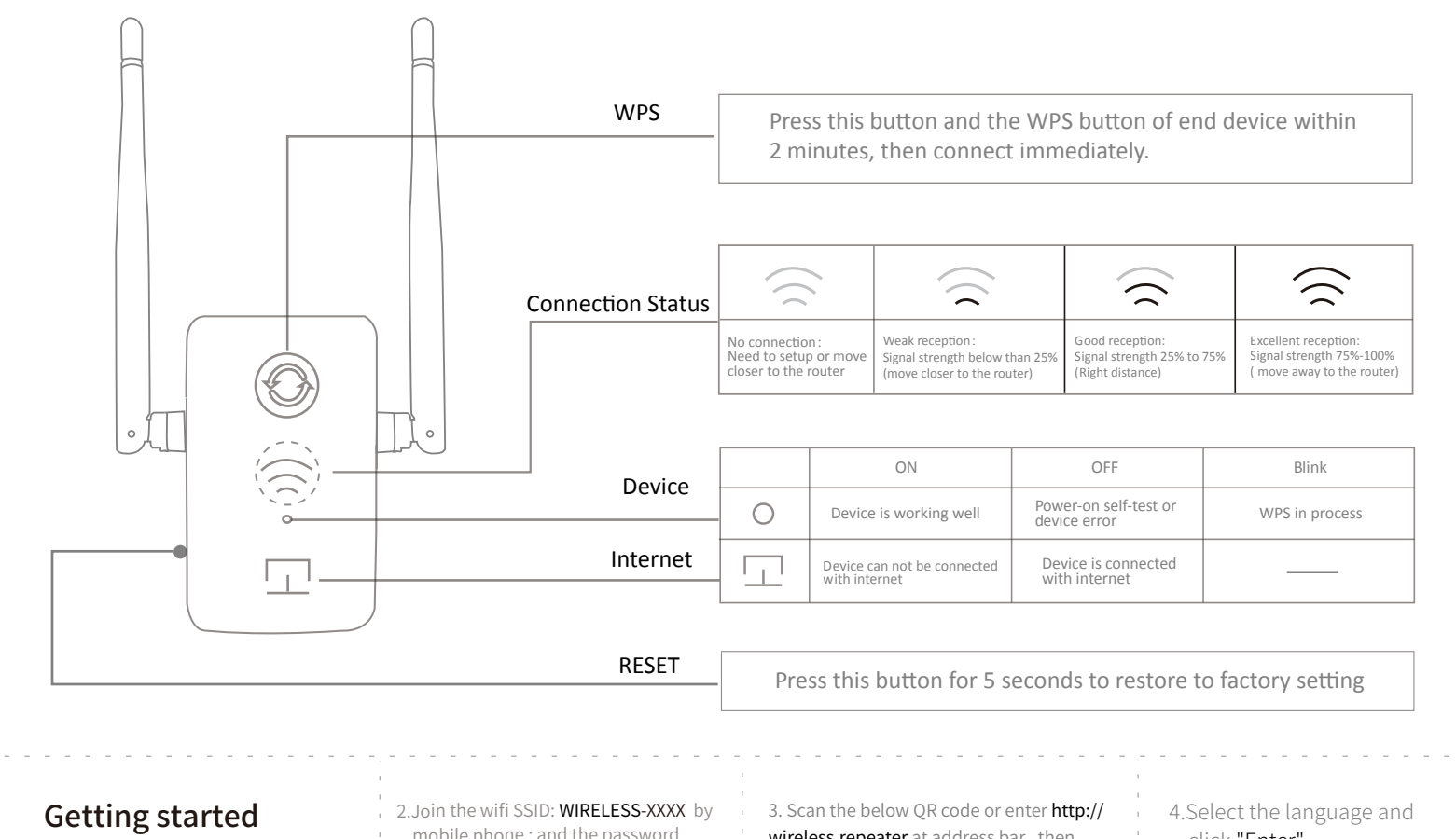

1.Plug into the outlet(near the router) and waiting 40 seconds.

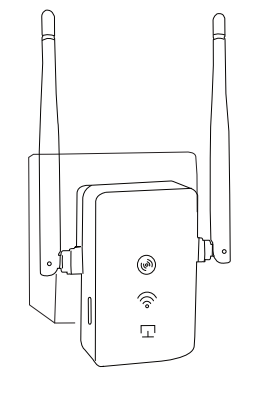

5. After entering the setting page, just select your home wifi router and input your home wifi router password (change ssid and password of extender if need), then click "Next".

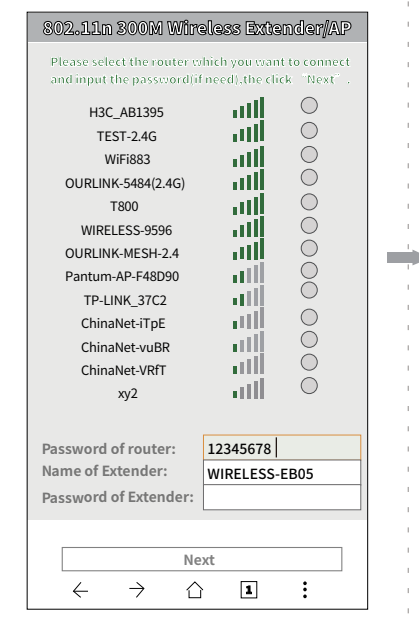

mobile phone; and the password is null.

WLAN

3

ê 奈 (i)

≜ 奈 (i)

≜ 奈 (i)

🔒 穼 (j)

< Settings

WLAN

WIRELESS-001 B

ChinaNet-zglx

OFFICE-2.4G

OFFICE-5G

CHOOSE A NETWORK.

wireless.repeater at address bar, then input username: admin and password: admin, you will get into the setup page. click "Enter".

Log In

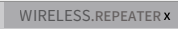

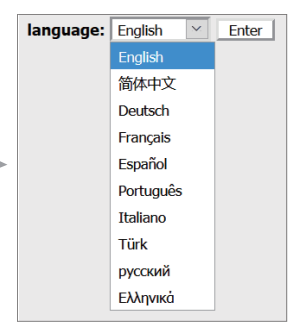

6.Please click the button at bottom to finish the setup, the repeater will restart. Now you can join it to enjoy the internet.

#### ATTENTION!!!

Please do not power off!

This device will reboot(it will cause the setup page can not be opened)!

Please wait 1 minute and check the LED on the panel.

1. The red LED light off, you have connected to the router and can join internet.

2. The red LED and green LED on, you have connected to the router but not internet, you need to check the router.

3. The red LED light on and green

OK

#### Frequently asked and answers

#### How do enter setup page again?

You can enter the setting page at anytime. (In case you can't enter, have other methods: Re-plug the device and power it 、 on, use your mobile phone to connect SSID (WIRELESS-XXXX) Then input http://wireless. repeater to enter into setup page, input usename:admin and password:admin.

#### How do go back to factory setting?

Please hold the Reset Button for 5 seconds to reset the device

| 1 | 1                                                                                                    | I |
|---|----------------------------------------------------------------------------------------------------|---|
| 1 | T Contraction of the second second second second second second second second second second second second second | 1 |
|   |                                                                                                    |   |

### FCC Warning

This device complies with part 15 of the FCC rules. Operation is subject to the following two conditions: (1) this device may not cause harmful interference, and (2) this device must accept any interference received, including interference that may cause undesired operation.

Changes or modifications not expressly approved by the party responsible for compliance could void the user's authority to operate the equipment.

NOTE: This equipment has been tested and found to comply with the limits for a Class B digital device, pursuant to part 15 of the FCC Rules. These limits are designed to provide reasonable protection against harmful interference in a residential installation. This equipment generates uses and can radiate radio frequency energy and, if not installed and used in accordance with the instructions, may cause harmful interference to radio communications. However, there is no guarantee that interference will not occur in a particular installation. If this equipment does cause harmful interferenceto radio or television reception, which can be determined by turning the equipment off and on, the user is encouraged to try to correct the interference by one or more of the following measures:

- Reorient or relocate the receiving antenna.
- Increase the separation between the equipment and receiver. •
- Connect the equipment into an outlet on a circuit different from that to which the • receiver is connected.
- Consult the dealer or an experienced radio/TV technician for help.

## **Radiation Exposure Statement**

This equipment complies with FCC radiation exposure limits set forth for an uncontrolled environment. This equipment should be installed and operated with minimum distance 20cm between the radiator and your body.